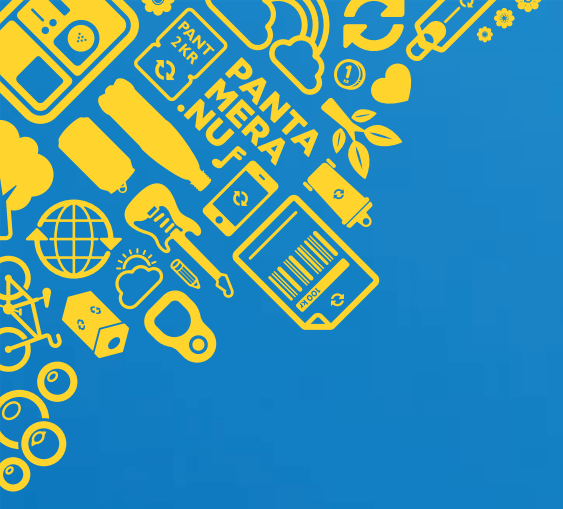

## Customer Portal My pages Producer & Importer

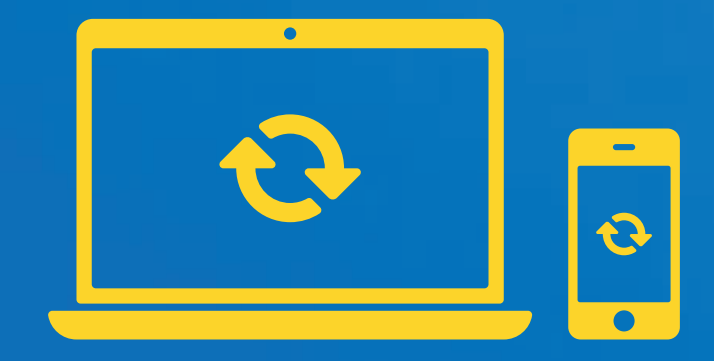

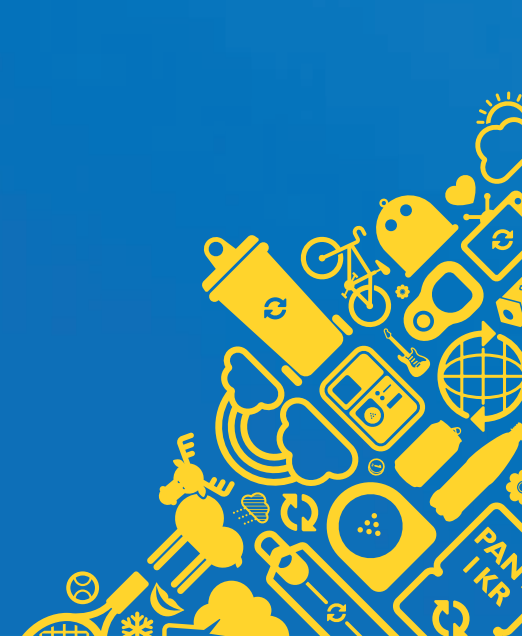

# Welcome to your new Customer Portal

We are pleased to present your new customer portal - My pages! The new portal is developed to make it easier for you to handle various matters related to your collaboration with us. On My pages you can, among other things, report sales, manage and register your articles, get an overview of paid and unpaid invoices and a lot more.

In this manual, we go through how to create a personal account and link it to your business. We also show the different functions and the information that is available and how you manage My pages.

## **Create account to My pages** 1. Find My pages

You will always find the button to 'My Pages' in the top right corner of our website. Click on the icon to get to the login page.

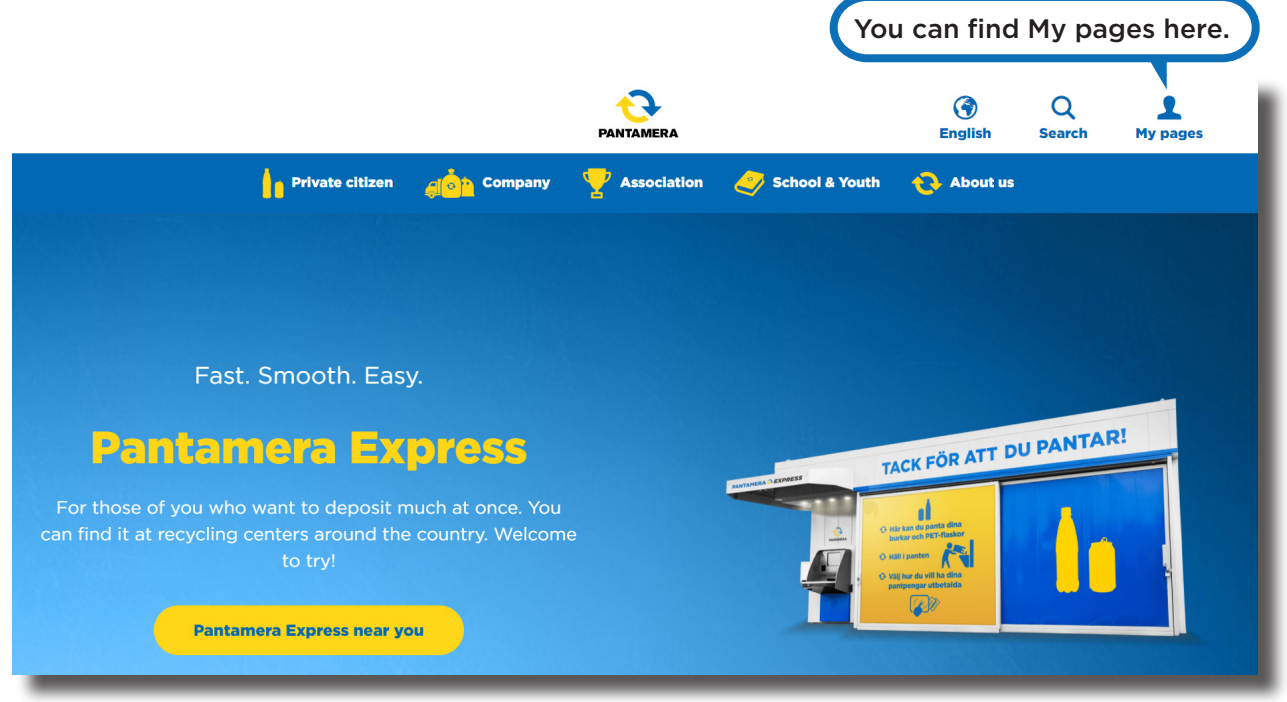

## 2. Create account with BankID

In the next step, you create your account with BankID. If you do not have BankID, you can create an account by entering your e-mail address and password.

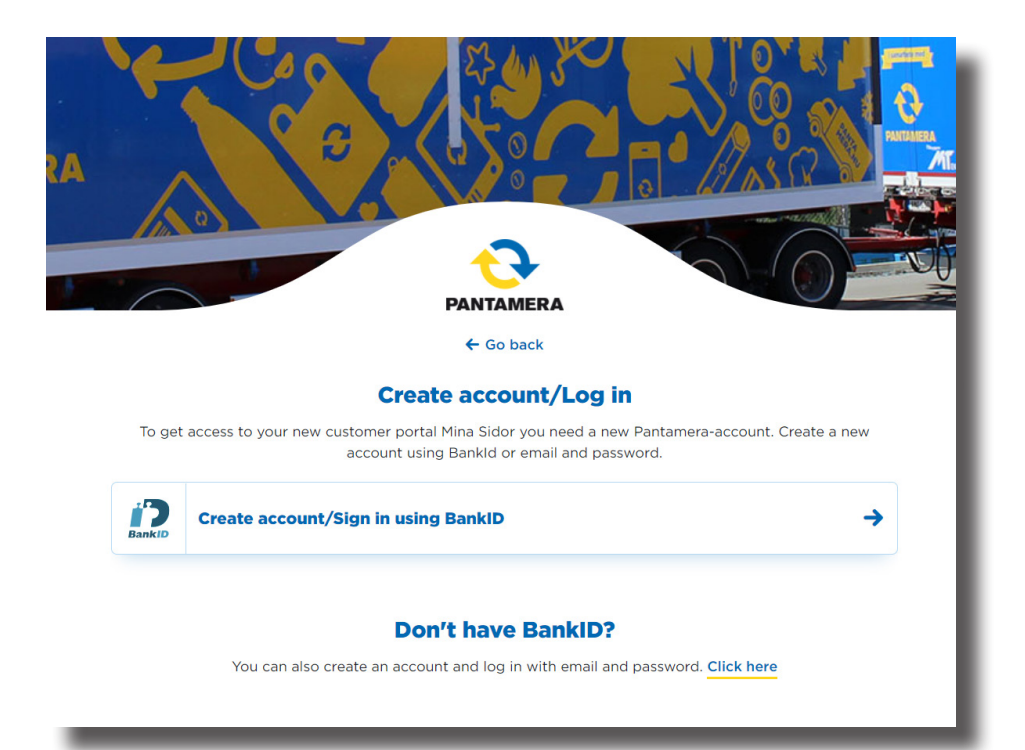

## 3. Select device and enter social security number

In the next step, select whether you want to start BankID on the device you are using or another device.

#### 'BankID på samma enhet'

BankID is started on the device you are using. Verify yourself with your personal password.

#### 'BankID på annan enhet'

You enter your social security number and click 'Verifiera'. Then start BankID on the device you want to use. Verify yourself with your personal password.

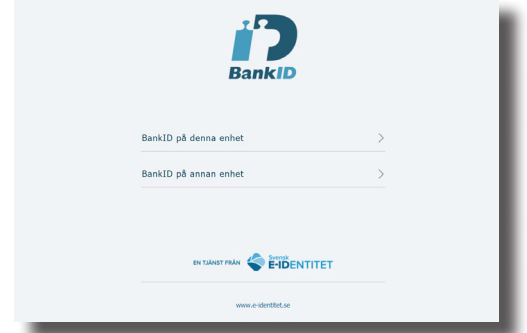

Choose where you want to start BankID.

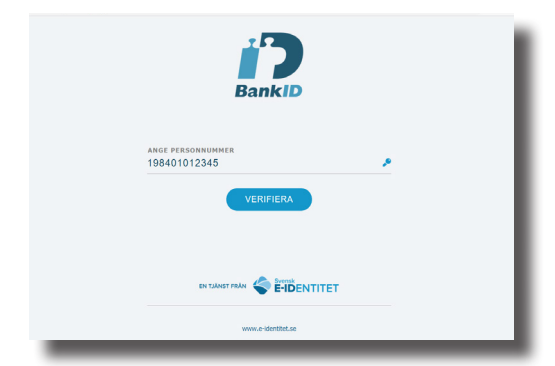

Enter social security number if you want to start BankID on another device.

## 4. Verify by e-mail

You will be directed to a page where you will be asked to verify yourself by entering your e-mail address. When you have entered your e-mail address and clicked on *Send verification code*, a code will be sent to your e-mail address. If you don't receive a code, check your junk mail or click *Send new code*. Enter the code in the field *Verification code* that appears. Click *Verify Code* and read Returpack's privacy policy further down. Confirm that you have read the privacy policy by clicking the box and then click the button *Continue* to proceed.

| Please provide the following details.                                                                 |                                                                                                    |
|----------------------------------------------------------------------------------------------------|----------------------------------------------------------------------------------------------------|
| Verification is necessary. Please click Send button.                                                  | Thanks for verifying you: panta@pantabrewery.com-account!                                                                                                    |
| Email Address                                                                                         | Your code is: 337243                                                                                                    |
| panta@pantabrewery.com                                                                                |                                                                                                    |
| Send verification code                                                                                | Returpack                                                                                                    |
| Given Name                                                                                            |                                                                                                    |
|                                                                                                    |                                                                                                    |
| Panta                                                                                                 |                                                                                                    |
| Panta                                                                                                 | Please provide the following details.                                                                                                    |
| Panta Surname Pantamerasson                                                                           | Please provide the following details.<br>Verification code has been sent to your inbox. Please copy it to the input box below.                                                     |
| Panta Surname Pantamerasson Confirm on more policies                                                  | Please provide the following details. Verification code has been sent to your inbox. Please copy it to the input box below. Email Address                                          |
| Panta Surname Pantamerasson Confirm our user policies V I have read Returpack's <u>privacy policy</u> | Please provide the following details. Verification code has been sent to your inbox. Please copy it to the input box below. Email Address panta@pantabrewery.com                   |
| Panta Surname Pantamerasson Confirm our user policies V I have read Returpack's privacy policy        | Please provide the following details. Verification code has been sent to your inbox. Please copy it to the input box below. Email Address panta@pantabrewery.com Verification code |

### 5. Link account to existing business

Welcome to My pages. Here you can link your account to your business. New customers who have not previously connected their business to the deposit system can do this here. The account that is first connected to a business automatically becomes an administrator account for that business. That user can in turn invite other users and assign access levels to them as well as change their own.

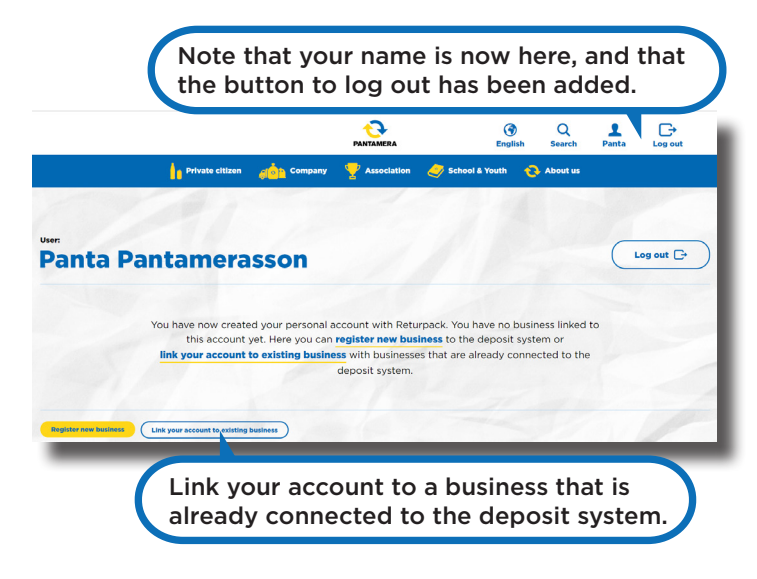

#### Access levels:

**Administrator -** Have full access to all information and functions. Can change users access levels.

**User -** Have limited access to all information and functions. Can't change users access levels.

## 6. Enter information

To link your personal user account to your business, you need to enter your business' customer number and the PIN code you used to log in to the previous customer web. If you do not have access to the PIN code, enter the email address registered with us, and you will receive an email where you can easily complete the process. To link a Producer and Importer, enter the e-mail adress that is registered with us.

| Link            | connect business using customer number and password                                                                                                    |
|-----------------|----------------------------------------------------------------------------------------------------|
| If you ha       | ve previously logged in to the customer web using your customer number and password<br>(information on the latest monthly report).<br>Customer number*                                                                                                 |
|                 | Add Enter the e-mail adress that<br>registered with Pantamera.                                                                                                    |
| If you<br>Enter | have previously logged in to the customer web using a username or an email address.<br>• the email address that you have previously registered with us, and you will receive a<br>link to connect your business to your new account.<br>Email address* |
|                 | Send mail                                                                                                    |

### 7. Activate business

In the next step you activate your business to connect it to the new customer portal and get access to My pages.

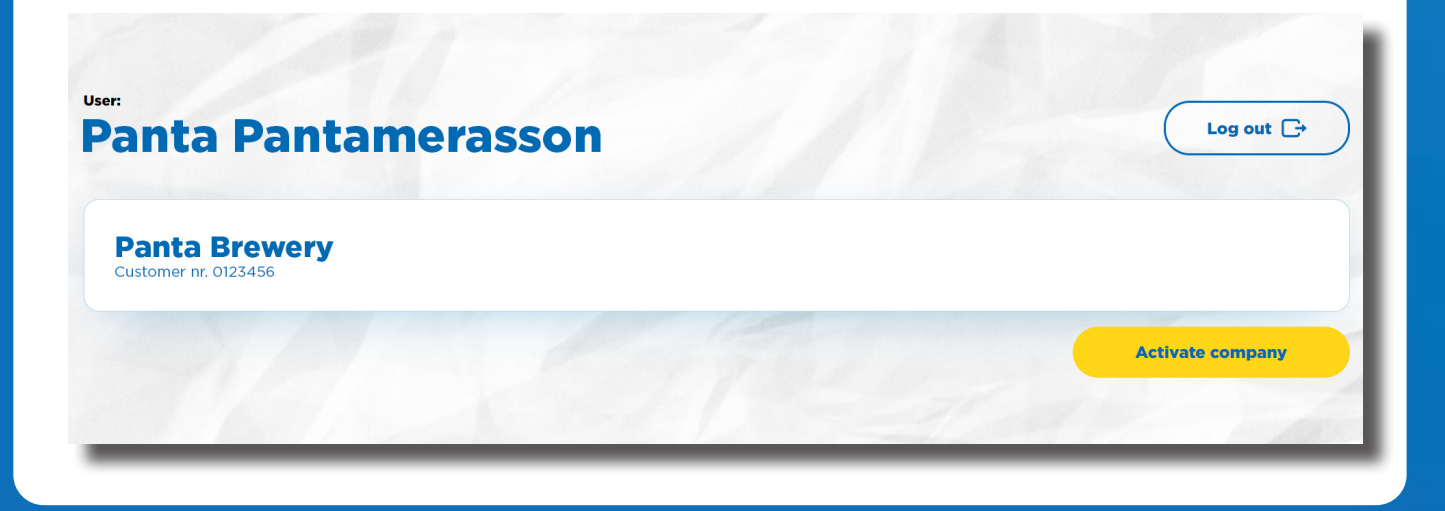

## **Functions on My pages**

On *My pages*, you have all your services gathered in one place and can easily carry out your errands on your own, at any time of the day. You also have access to company and invoice information, as well as the ability to manage users and their access levels.

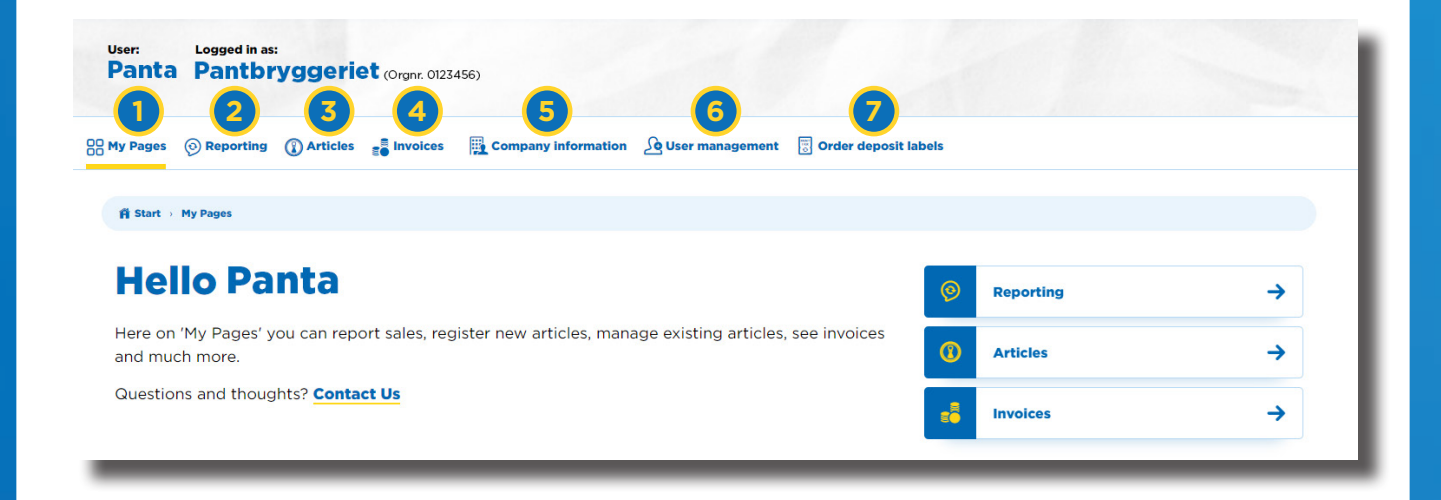

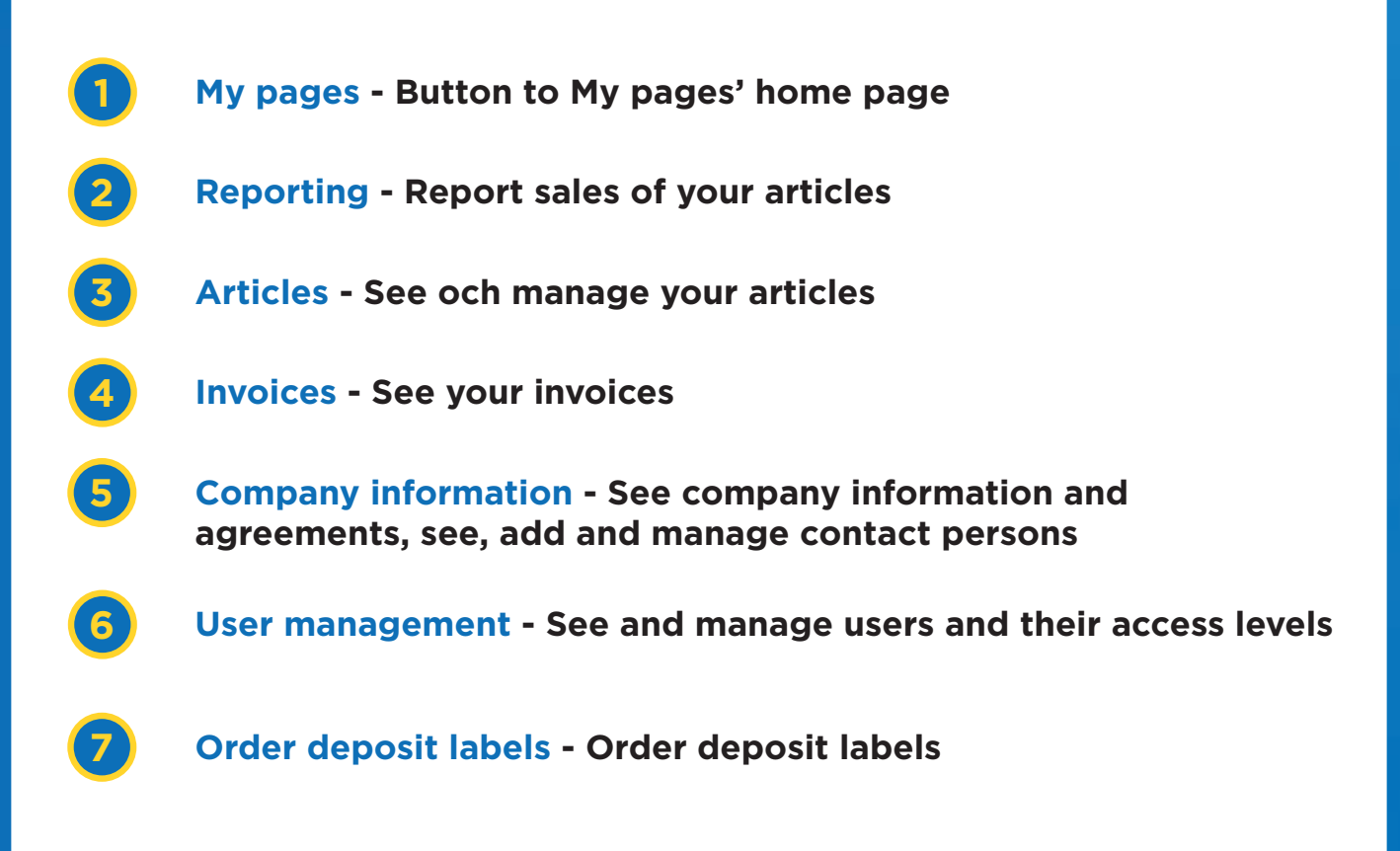

#### 1. My pages

On the home page for My pages, all the different subpages are in a panel at the top of the page. Quick links are located on the right. Further down the page, you can see current news in the section In focus, as well as statistics on where your articles are deposited in Sweden.

| Jeer Logged in as:<br>Panta Pantbryggeriet (Orgnr. 0123456)                                                 |                        |           |          |
|----------------------------------------------------------------------------------------------------|------------------------|-----------|----------|
| My Pages 💿 Reporting 🚯 Articles 🚒 Invoices 🗎 Company Information 🔒 User management                          | 😨 Order deposit labels |           |          |
| A Start - Hy Pages                                                                                          |                        |           |          |
| Hello Panta                                                                                                 | 2                      | Reporting | <b>→</b> |
| Here on 'My Pages' you can report sales, register new articles, manage existing articles,<br>and much more. | see invoices           | Articles  | <b>→</b> |
| Questions and thoughts? Contact Us                                                                          |                        | Invoices  | <b>→</b> |

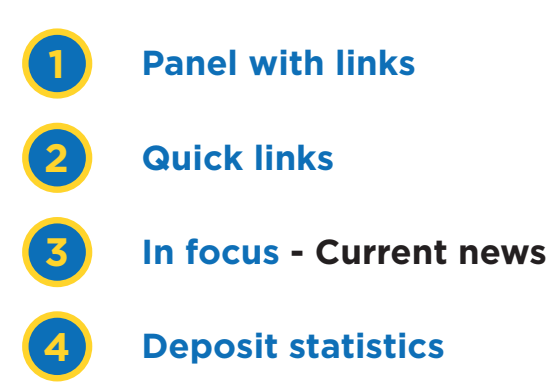

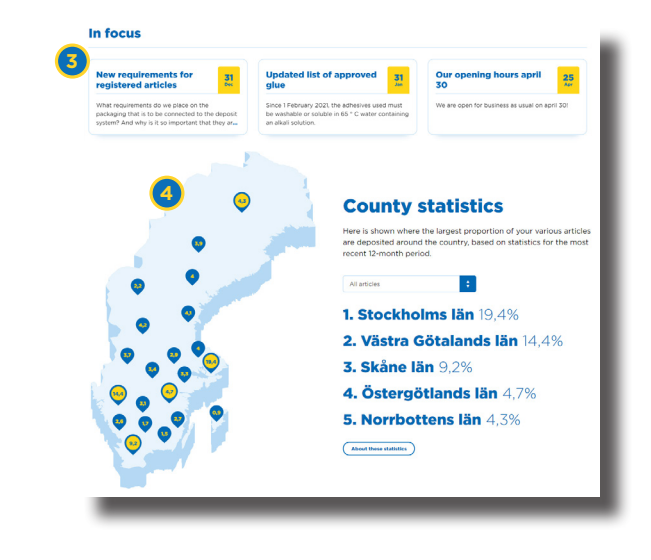

#### 2. Reporting

Under Reporting, you report the sales of all your articles during a specific sales period. You can also view and search for all your previous sales reports.

You can choose to report directly in the portal, or by uploading an Excel file. If you want to do the reporting in excel but do not have a template, you can download it here.

You can always edit any errors in a completed sales report.

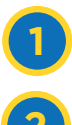

**Previous reportings** 

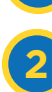

**Open report** 

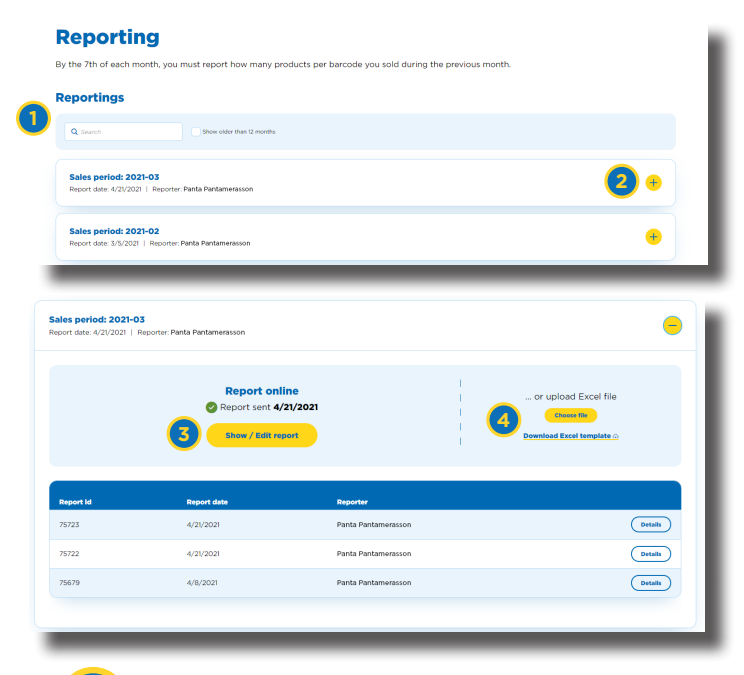

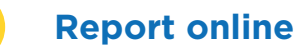

#### **Upload Excel file**/ download Excel template

#### **3. Articles**

Under *Articles*, you get an overview of your registered articles, as well as the articles that are under current article registration. Here you can easily register new articles and receive help with what information that needs to be entered. Further down the page you will see your registered articles and related information.

| Articles Here you can resister new articles, see all your resistered articles and developiter articles from the deposit system                                                                                              | •                                                                                                    |
|----------------------------------------------------------------------------------------------------|----------------------------------------------------------------------------------------------------|
| Article registration<br>submitted (10) Saved (3)                                                                                                    | Register a new article to the deposit system<br>If you want to register several articles at the same time, click save in the end of the form and then create more<br>registrations. To submit all, go to the tab Ready' and select the ones to submit. Save can also be used to start a<br>registration and finish it later. |
| Strukkery Dreams         33 + 0           750400359651 ISD of 1421 ISDK (SN ND)         33 + 0                                                                                                    | Article desception*                                                                                                    |
| Bruce Sparkissteen Constitution parketing<br>OOBSO00030531 (25.0 c) Administrum 152K (25% VAT)                                                                                                    | EAN*  Remember to use a unique EAN code or your packagings. After the writish regulatation is finished, your company is responsible for everything that is deposited on your EAN code.                                                                                                    |
|                                                                                                    | Product type*                                                                                                    |
|                                                                                                    | Select from list                                                                                                    |
|                                                                                                    | Material*<br>PET Aluminium Steel HDPE                                                                                                    |
| Submitted (10) Saved (3)<br>Fireform Deams and marking on the packaging.<br>Total constrained and marking on the packaging.<br>Fireform Deams and marking on the packaging.<br>Fireform Deams and marking on the packaging. | sistration process. The icon<br>whether you or Returpack<br>for that step in the process.                                                                                                    |
| Register a new articel                                                                                                    | <b>G</b> Formula for registering new article                                                                                                    |
| 2 Article under registration                                                                                                    | <b>5</b> Help - Support guide for the page                                                                                                    |
| <b>3</b> View info about article                                                                                                    | P~3~                                                                                                    |

#### 4. Invoices

All your paid and unpaid invoices are gathered in one list. Here you can see the invoice date, invoice number and amount. You can also see the status of the invoice's payment status, and open the invoice in PDF format.

#### Invoices

#### Your invoices

| 1<br>Invoice date ↑ | 2<br>Invoice nr | 3<br>Amount       | 4<br>Expire date | 5<br>Pald  |          |
|---------------------|-----------------|-------------------|------------------|------------|----------|
| 05/08/2020          | 32202268        | 40,334,201.00 SEK | 21/08/2020       | ?          | Open PDF |
| 05/08/2020          | 33200983        | 32,242,406.00 SEK | 21/08/2020       | ?          | Open PDF |
| 12/07/2020          | 32202141        | 240.00 SEK        | 27/07/2020       | 0          | Open PDF |
| 05/07/2020          | 32201979        | 41,413,140.00 SEK | 21/07/2020       | <b>O</b>   | Open PDF |
|                     |                 |                   |                  |            |          |
|                     | ice date        |                   | 4 Expi           | re date    |          |
| 2 Invo              | ice number      |                   | 5 Payr           | nent statu | S        |
|                     |                 |                   |                  |            |          |

#### **5. Company information**

Here you will find your company information, your contact persons and your agreements. Under *Addresses* you can see and edit your company's different addresses. Under *Contact persons*, you can add and remove contacts who have access to My pages, and change each contact's information. Your company's agreement with Returpack, as well as other documents can be found under *Agreements*. You can download these documents in PDF format.

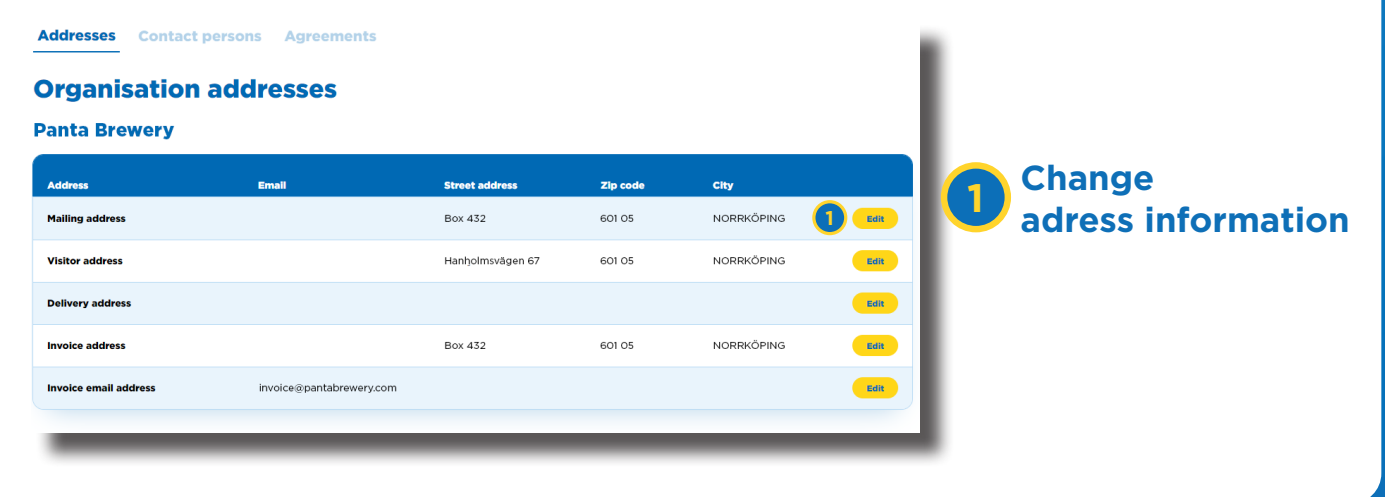

Under *Company information* and *Contacts persons*, you can add contact persons to your business. You can choose from existing users and what they should be the contact person for, as well as enter their information. Click the *Add contact person* button at the bottom of the page.

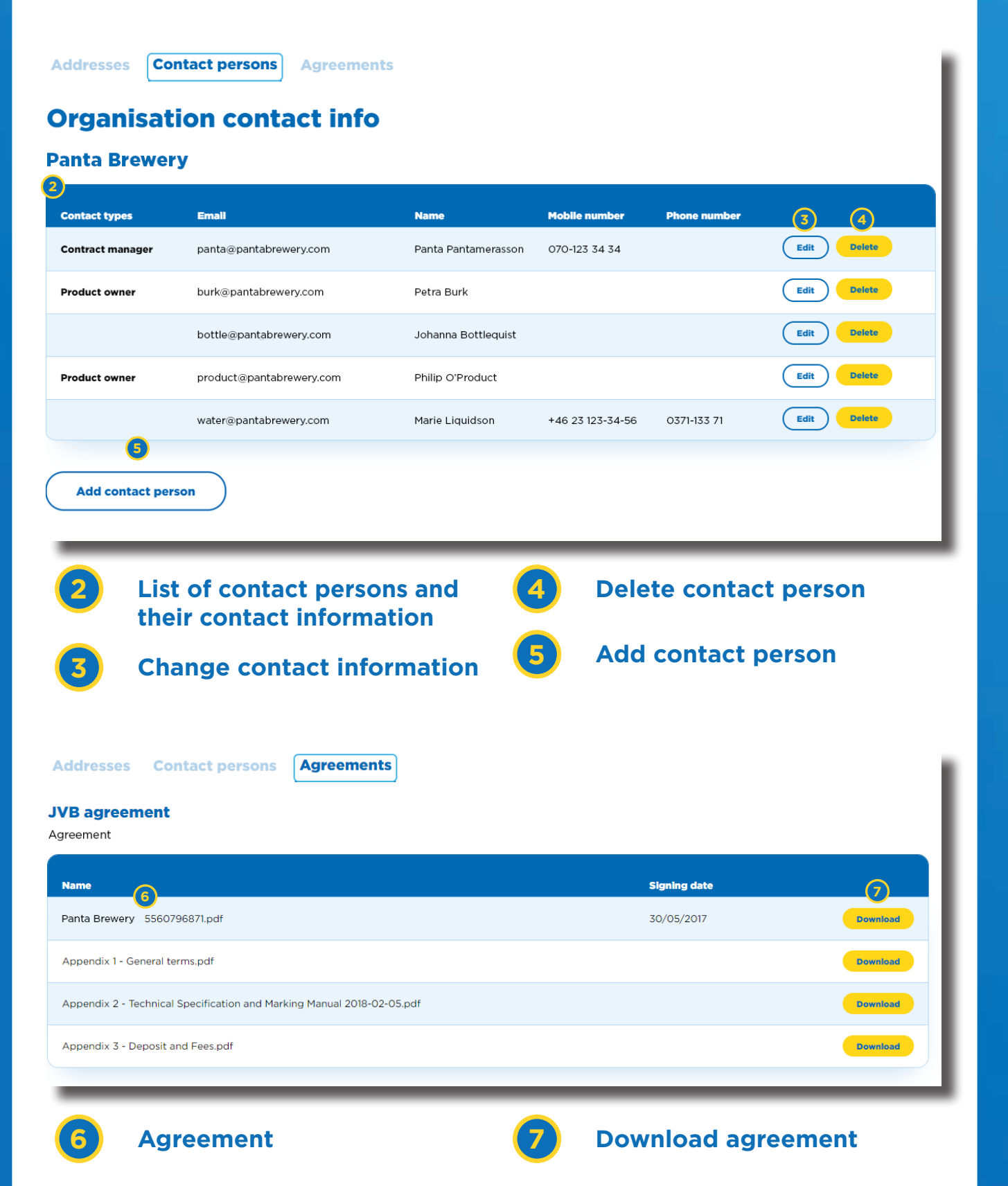

#### 6. User management

Under *User management*, you can create new users and give them different access levels. As an Administrator, you can also remove and change the access level for users with lower access level. Further down the page is information on what is available for the different access levels.

Here you can view and add new users to access this account. Each user has a personal user account with a given access level that controls what it can see and do. Read more about Add new or change contact persons? the different access levels below. If you want to add new or change the company's contact persons, do so under 'Company Information and Contact persons'. So Create new user User E-mail Name Access level 🚽 2 panta@pantabrewery.com Panta Pantamerasson Administrator Rer burk@pantabrewerv.com Petra Burk Administrator Remove bottle@pantabrewery.com Johanna Bottlequist Administrator

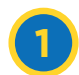

Create new user and assign access level

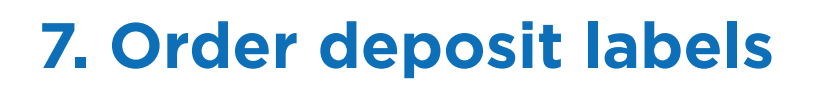

If you need to order deposit labels to paste on your articles, you can do so under *Order deposit labels*. There are several different types of labels with price information. Select the type, enter quantity and delivery details to finish the order.

#### Order deposit labels

Variants and prices PANT IKR 2KR PANT IKR & PANT Tike PANT 2KR Q Deposit symbol Deposit symbol and barcode Deposit symbol, barcode and label text Deposit symbol, barcode, ingredients and nutrition Size: 13 x 18 mm Size: 51 x 25 mm declaration Size: 51 x 47 mm Delivery time: approximately Delivery time: approximately Size: 80 x 50 mm Delivery time: approximately 10 business days 10 business days Delivery time: approximately 10 business days 10 business days Order Order Order Price information: Price information: Amount (min Amoun vnits (exclu VAT) Amount (min 1500) Amount (min 5 000 22.66 SEK 3 000 216.30 SEK 1500-267.80 SEK 1 500-370.80 SEK 10 000 185.40 SEK

Remove user

#### Do you have questions?

Don't worry! Contact avtal@returpack.se and we will help you.